# THE ELECTRONIC STAFF RECORD PROGRAMME

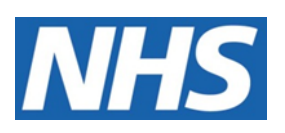

# NATIONAL HEALTH SERVICE

# ESR-NHS0241 - GUIDE TO ESRBI WORKFORCE PROFILE DASHBOARD

Information Classification: PUBLIC

| Owner:         | Lee Pacey  |
|----------------|------------|
| Author:        | Matt Madya |
| Creation Date: | May 2016   |
| Last Updated:  | May 2022   |
| Version:       | 25.0       |

Approvals:

| Name  | Lee Pacey                            |
|-------|--------------------------------------|
| Title | Director of Development & Operations |

# DOCUMENT CONTROL

# **CHANGE RECORD**

| Date       | Author     | Version | Change Reference                         |
|------------|------------|---------|------------------------------------------|
| 09/05/2016 | Matt Madya | 1.0     | Initial Release                          |
| 12/07/2016 | Matt Madya | 2.0     | Updated following new ESRBI developments |
| 16/08/2016 | Matt Madya | 3.0     | Updated following new ESRBI developments |
| 29/12/2016 | Matt Madya | 4.0     | Updated following new ESRBI developments |
| 03/04/2017 | Matt Madya | 5.0     | Updated following new ESRBI developments |
| 04/07/2017 | Matt Madya | 6.0     | Updated following new ESRBI developments |
| 02/05/2018 | Matt Madya | 7.0     | Updated following R38                    |
| 01/10/2018 | Matt Madya | 8.0     | Updated following new ESRBI developments |
| 19/11/2018 | Matt Madya | 9.0     | Updated following new ESRBI developments |
| 14/01/2019 | Matt Madya | 10.0    | Updated following new ESRBI developments |
| 27/02/2019 | Matt Madya | 11.0    | Updated following new ESRBI developments |
| 29/03/2019 | Matt Madya | 12.0    | Updated following new ESRBI developments |
| 10/06/2019 | Matt Madya | 13.0    | Updated following new ESRBI developments |
| 26/07/2019 | Matt Madya | 14.0    | Updated following new ESRBI developments |
| 01/10/2019 | Matt Madya | 15.0    | Updated following new ESRBI developments |
| 02/12/2019 | Matt Madya | 16.0    | Updated following new ESRBI developments |
| 04/02/2020 | Matt Madya | 17.0    | Updated following new ESRBI developments |
| 28/02/2020 | Matt Madya | 18.0    | Updated following new ESRBI developments |
| 24/04/2020 | Matt Madya | 19.0    | Updated following new ESRBI developments |
| 04/09/2020 | Matt Madya | 20.0    | Updated following new ESRBI developments |
| 23/10/2020 | Matt Madya | 21.0    | Updated following new ESRBI developments |
| 12/02/2021 | Matt Madya | 22.0    | Updated following new ESRBI developments |
| 17/09/2021 | Matt Madya | 23.0    | Updated following new ESRBI developments |
| 30/11/2021 | Matt Madya | 24.0    | Updated following new ESRBI developments |
| 30/05/2022 | Matt Madya | 25.0    | Updated following new ESRBI developments |
|            |            |         |                                          |

# REVIEWERS

| Name              | Position                                                     |
|-------------------|--------------------------------------------------------------|
| Charlotte Hampton | Assistant Development Advisor - BI                           |
| Chris Holroyd     | Development Advisor - Bl                                     |
| James Haddon      | Senior Development Advisor - BI, Reporting & Data Analysis   |
| Sam Wright        | Development Advisor - Workforce Information & Quality        |
| Kieron Walsh      | Senior Development Advisor - Workforce Information & Quality |
|                   |                                                              |

# DISTRIBUTION

| Copy No. | Name           | Location        |
|----------|----------------|-----------------|
| 1        | Library Master | Project Library |
| 2        |                |                 |

# CONTENTS

| DOCUMENT CONTROL            | 2  |
|-----------------------------|----|
| Change Record               | 2  |
| Reviewers                   | 2  |
| DISTRIBUTION                | 2  |
| CONTENTS                    | 3  |
| Design Assumptions          | 5  |
| Examples                    | 5  |
| Workforce Profile Dashboard | 6  |
| Index                       | 7  |
| Diversity Summary Tab       | 7  |
| Disability                  | 8  |
| Disability Category         | 9  |
| Ethnicity                   |    |
| Gender                      |    |
| Religion                    |    |
| Sexual Orientation          |    |
| Age Band                    |    |
| Length of Service           |    |
| Pay Band / Gender           |    |
| Employee Category           |    |
| Employee Category / Gender  |    |
| Marital Status              |    |
| Assignment Category         | 20 |
| Flexible Working Pattern    | 21 |
| Nationality                 | 22 |
| Diversity Detail Tab        | 22 |
| Diversity Detail            | 24 |
| Retirements Tab             | 25 |
| Retirements Summary         | 26 |
| Retirements Timeline        | 27 |
| Retirements Due Tab         |    |
| Retirements Due Summary     |    |

| Retirements Due Detail                                                                                                    |
|----------------------------------------------------------------------------------------------------|
| Fixed Term Contracts Tab                                                                                                    |
| Future Fixed Term Dates Summary                                                                                                    |
| Fixed Term Problems Summary                                                                                                    |
| Fixed Term Date Detail                                                                                                    |
| Overseas Employees Tab                                                                                                    |
| Overseas Employee Timeline                                                                                                    |
| Overseas Employee Summary                                                                                                    |
| Overseas Employee Detail                                                                                                    |
| Rehires Tab                                                                                                    |
| Online ESR Access Tab                                                                                                    |
|                                                                                                    |
| Summary                                                                                                    |
| Summary                                                                                                    |
| Summary    39      Detail    40      Working Time Regulation Summary    40                                                                                                    |
| Summary   39     Detail   40     Working Time Regulation Summary   40     Working Time Regulation Detail   41                                                                                                    |
| Summary   39     Detail   40     Working Time Regulation Summary   40     Working Time Regulation Detail   41     BI Usage Tracking   43                                                                                                    |
| Summary39Detail40Working Time Regulation Summary40Working Time Regulation Detail41BI Usage Tracking43Flu Vaccinations43                                                                                                    |
| Summary                                                                                                    |
| Summary39Detail40Working Time Regulation Summary40Working Time Regulation Detail41BI Usage Tracking43Flu Vaccinations43Flu Vaccinations Detail45Covid-19 Vaccinations Summary45                                                                                           |
| Summary39Detail40Working Time Regulation Summary40Working Time Regulation Detail41Bl Usage Tracking43Flu Vaccinations43Flu Vaccinations Detail45Covid-19 Vaccinations Summary (Ongoing Maintenance)48                                                                     |
| Summary39Detail40Working Time Regulation Summary40Working Time Regulation Detail41BI Usage Tracking43Flu Vaccinations43Flu Vaccinations Detail45Covid-19 Vaccinations Summary45Covid-19 Vaccinations Detail48Covid-19 Vaccinations Detail48                               |
| Summary39Detail40Working Time Regulation Summary40Working Time Regulation Detail41BI Usage Tracking43Flu Vaccinations43Flu Vaccinations Detail45Covid-19 Vaccinations Summary45Covid-19 Vaccinations Detail48Covid-19 Vaccinations Detail48Covid-19 Vaccinations Detail45 |

# **Design Assumptions**

The following design assumptions have been made and can be applied to all analyses and dashboards:

- 1. All analyses have an export button to enable the user to export to their format of choice.
- 2. All analyses have an 'Add to Briefing Book' button enabled to allow the user to group national analyses together into a board-report type document.
- 3. All dashboards are designed on a screen resolution of 1024 x 768 pixels to prevent horizontal scroll bars being displayed (except where wide tables of data are required).

# Examples

Where applicable, the examples included in this document contain fictional data only. The names and other personal details are fictional although look realistic enough to provide a useful example.

# Workforce Profile Dashboard

## Description

This dashboard is designed to provide the user with intelligence around the profile of an organisation's workforce (it is only available at an organisation level). This includes:

- Equality and Diversity
- Workforce Race Equality Standard (WRES)ONS Returns
- Retirements
- Fixed Term Contracts

## Allocation

This dashboard is available to the following URPs:

XXX BI Administration
XXX HR Administration
XXX HR Administration (With RA)
XXX HR Management
XXX Payroll Administration (Please see access restrictions below)
XXX Payroll Super Administration (Please see access restrictions below)

**Please note** that Payroll Administration and Payroll Super Administration URPs only have acess to the following pages within the Workforce Profile Dashboard:

- Retirements Due
- Fixed Term Contracts
- Overseas Employees
- Rehires
- Online ESR Access
- WTR Summary
- WTR Detail

## Prompts

Organisation(s) Exclude Organisation(s) Staff Group(s) Assignment Category Occupation Code Person Type(s) Employee Person Type(s) Assignment Status Primary Assignments Only Effective Date (Default: Current Date) Location

#### Organisation Level 1-13

# Index

#### Description

Workforce Profile dashboard reports are available in five different categories below:

- Diversity
- Workforce Profile Analysis
- Gender Pay Gap Reporting
- Working Time Regulation
- Online ESR Access and BI Usage Tracking (please note that the BI Usage Tracking analysis is only available to BI Administrators)

From this tab users can click on links provided to navigate to reports.

## Example Screenshot

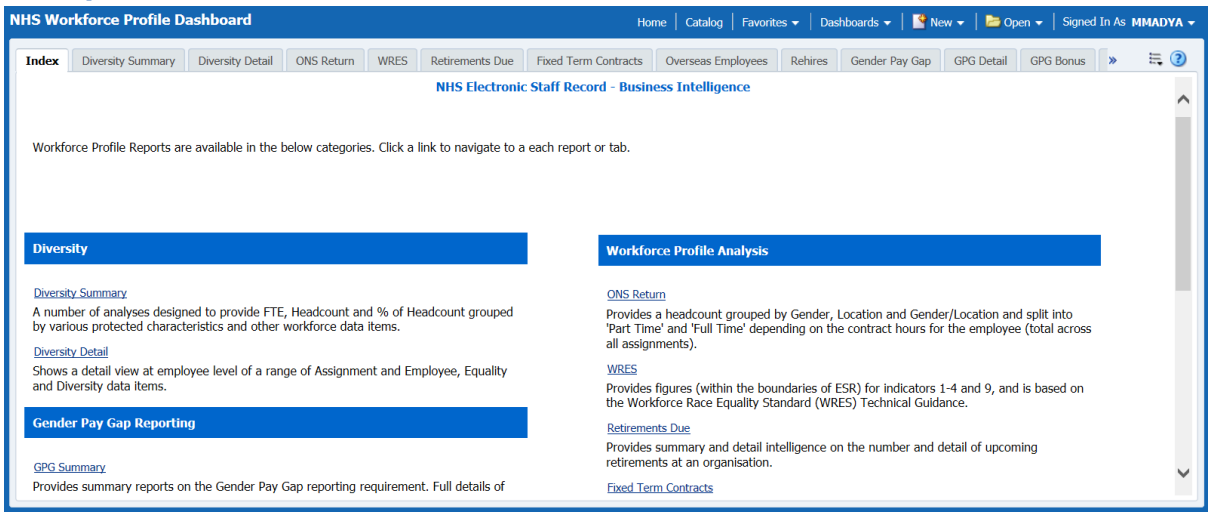

# **Diversity Summary Tab**

## Prompts

Graph Measure (show graphs as either Headcount, % of Headcount or FTE)

## Disability

## Description

This analysis is designed to show Headcount, % of Headcount and FTE grouped by Disability Flag.

## Data Items

| Title           | Description                                 |
|-----------------|---------------------------------------------|
| Disability Flag | Disability Flag against the Employee Record |
| Headcount       |                                             |
| % of Headcount  |                                             |
| FTE             |                                             |

# View Selectors

View as Pie Graph, Column Graph, Table or Table inc. RAG Status (Default Pie Graph)

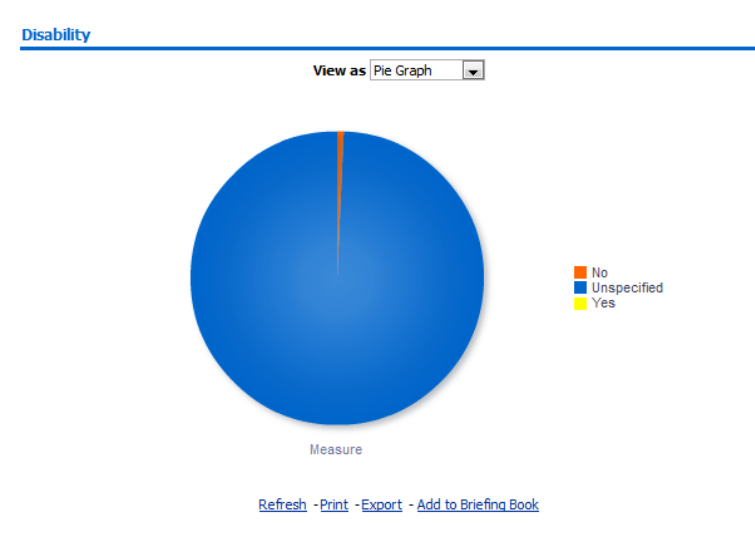

Actions Click -> Diversity Detail Tab

# **Disability Category**

## Description

This analysis is designed to show Headcount, % of Headcount and FTE grouped by Disability Category.

## Data Items

| Title                      | Description                                     |
|----------------------------|-------------------------------------------------|
| <b>Disability Category</b> | Disability Category against the Employee Record |
| Headcount                  |                                                 |
| % of Headcount             |                                                 |
| FTE                        |                                                 |

# View Selectors

View as Pie Graph, Column Graph, Table or Table inc. RAG Status (Default Pie Graph)

#### Example Screenshot Disability Category

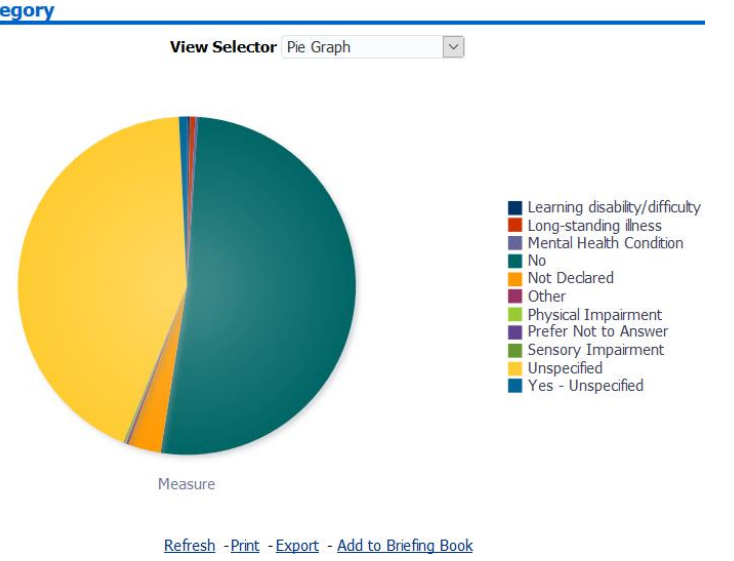

# Actions

## Ethnicity

#### Description

This analysis is designed to show Headcount, % of Headcount and FTE grouped by Ethnic Group.

## Data Items

| Title          | Description                              |
|----------------|------------------------------------------|
| Ethnic Group   | Ethnic Group against the Employee Record |
| Headcount      |                                          |
| % of Headcount |                                          |
| FTE            |                                          |

# View Selectors

View as Column Graph, Pie Graph, Table or Table inc. RAG Status (Default Column Graph)

# Example Screenshot

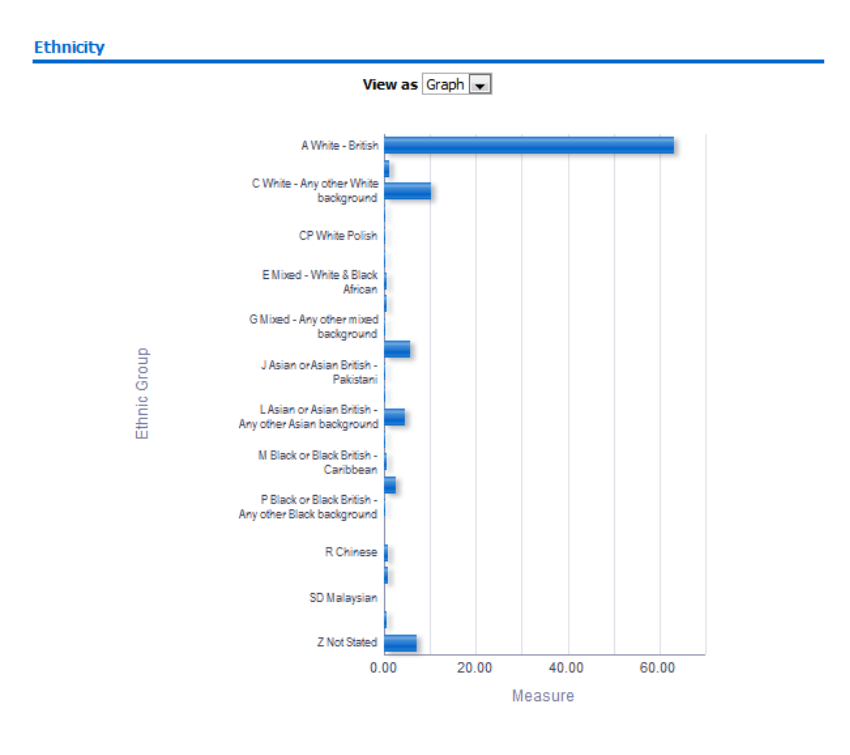

Refresh - Print - Export - Add to Briefing Book

Actions

## Gender

## Description

This analysis is designed to show Headcount, % of Headcount and FTE grouped by Gender.

## Data Items

| Title          | Description                        |
|----------------|------------------------------------|
| Gender         | Gender against the Employee Record |
| Headcount      |                                    |
| % of Headcount |                                    |
| FTE            |                                    |

# View Selectors

View as Pie Graph, Column Graph or Table (Default Pie Graph)

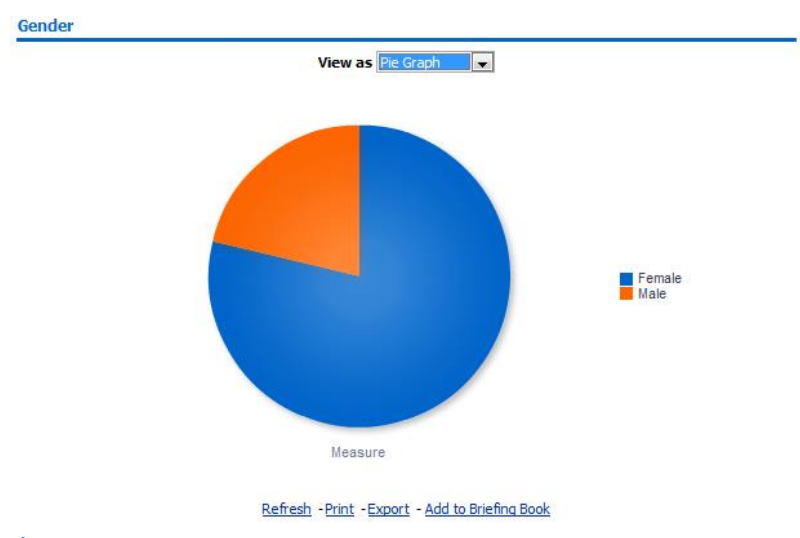

Actions Click -> Diversity Detail Tab

## Religion

## Description

This analysis is designed to show Headcount, % of Headcount and FTE grouped by Religious Belief.

## Data Items

| Title            | Description                                  |
|------------------|----------------------------------------------|
| Religious Belief | Religious Belief against the Employee Record |
| Headcount        |                                              |
| % of Headcount   |                                              |
| FTE              |                                              |

# View Selectors

View as Pie Graph, Column Graph, Table or Table inc. RAG Status (Default Pie Graph)

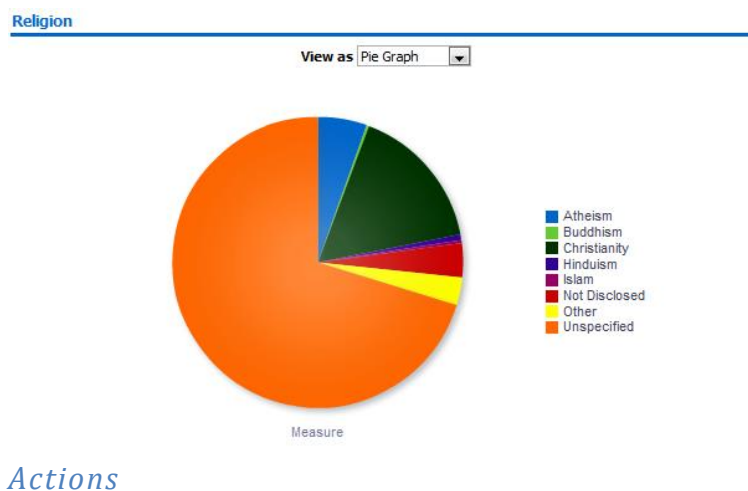

Click -> Diversity Detail Tab

## **Sexual Orientation**

## Description

This analysis is designed to show Headcount, % of Headcount and FTE grouped by Sexual Orientation.

## Data Items

| Title              | Description                                    |
|--------------------|------------------------------------------------|
| Sexual Orientation | Sexual Orientation against the Employee Record |
| Headcount          |                                                |
| % of Headcount     |                                                |
| FTE                |                                                |

# View Selectors

View as Pie Graph, Column Graph, Table or Table inc. RAG Status (Default Column Graph)

# Example Screenshot

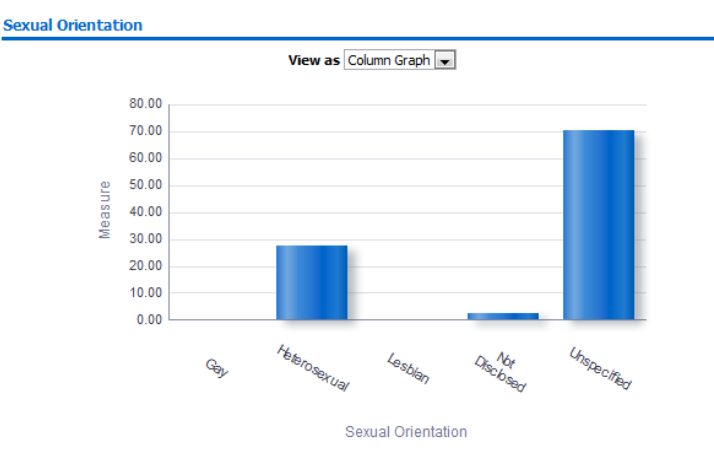

Refresh - Print - Export - Add to Briefing Book

Actions Click -> Diversity Detail Tab

## Age Band

#### Description

This analysis is designed to show Headcount, % of Headcount and FTE grouped by Age Band.

## Data Items

| Title          | Description        |
|----------------|--------------------|
| Age Band       | Age Band Data Item |
| Headcount      |                    |
| % of Headcount |                    |
| FTE            |                    |

## View Selectors

View as Pie Graph, Column Graph, Table or Table inc. RAG Status (Default Column Graph)

# Example Screenshot

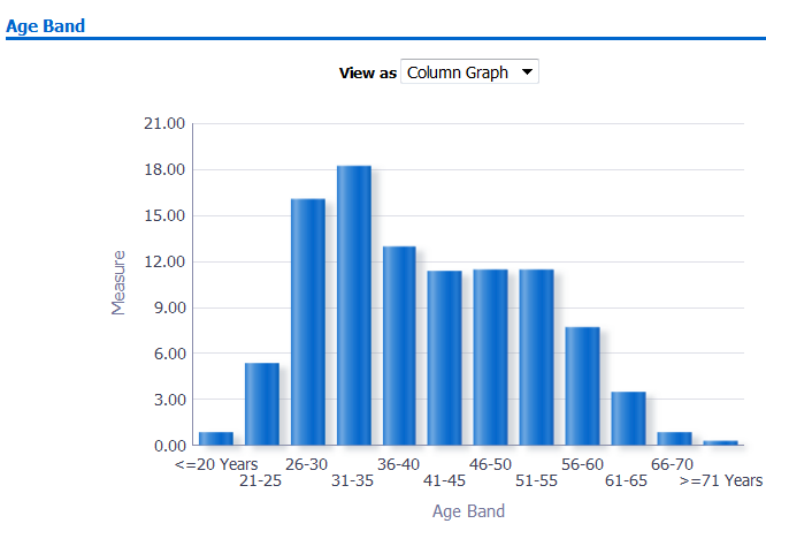

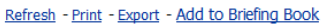

## Actions Click -> Diversity Detail Tab

## Length of Service

## Description

This analysis is designed to show Headcount, % of Headcount and FTE grouped by Length of Service Band.

## Data Items

| Title                  | Description                                |
|------------------------|--------------------------------------------|
| Length of Service Band | Calculated from employee latest start date |
| Headcount              |                                            |
| % of Headcount         |                                            |
| FTE                    |                                            |

# View Selectors

View as Pie Graph, Column Graph or Table (Default Column Graph)

# Example Screenshot

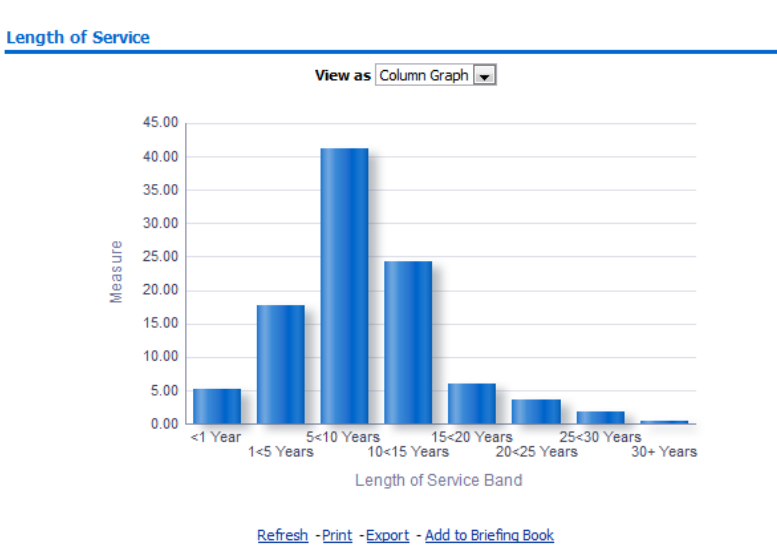

# Actions

## Pay Band / Gender

#### Description

This analysis is designed to show Pay Bands grouped by Gender.

## Data Items

| Title    | Description                        |
|----------|------------------------------------|
| Pay Band |                                    |
| Measure  | Count of employees split by Gender |

## View Selectors

View as column graph or table. Default column graph.

## Actions

Click->Diversity Detail Tab

## Example Screenshot Pay Band / Gender

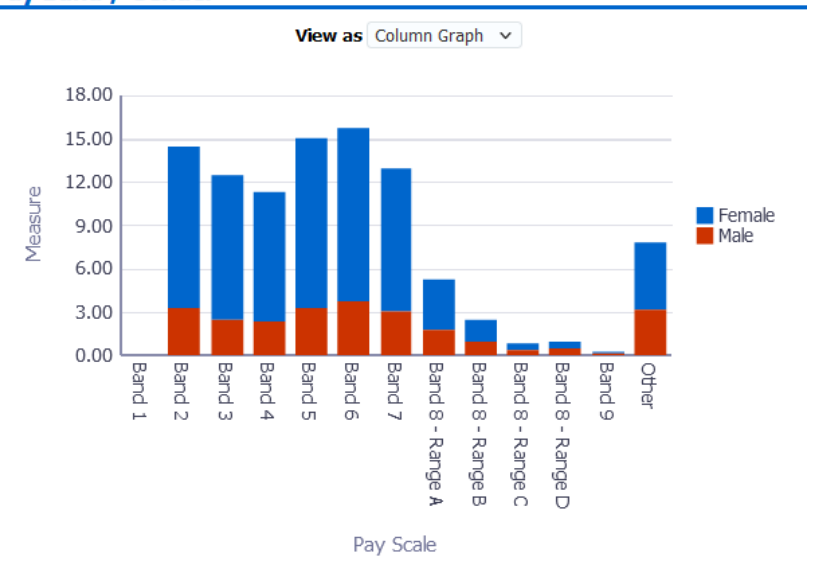

# **Employee Category**

## Description

This analysis is designed to show Headcount, % of Headcount and FTE grouped by Employee Category.

# Data Items

| Title          | Description                                        |
|----------------|----------------------------------------------------|
| Employee       | Employee Category Data Item against the Assignment |
| Category       |                                                    |
| Headcount      |                                                    |
| % of Headcount |                                                    |
| FTE            |                                                    |

# View Selectors

View as Pie Graph, Column Graph or Table (Default Pie Graph)

# Example Screenshot

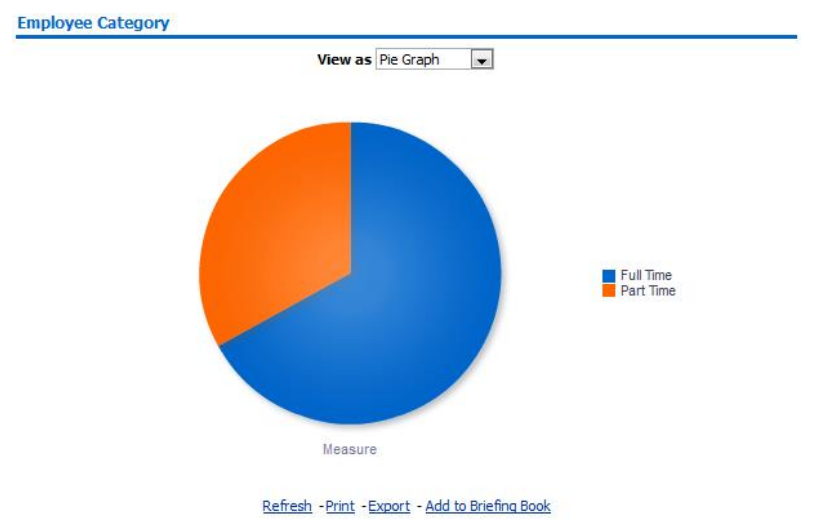

## Actions

## **Employee Category / Gender** *Description*

This analysis is designed to show Headcount, % of Headcount and FTE grouped by Employee Category and Gender.

## Data Items

| Title             | Description                                        |
|-------------------|----------------------------------------------------|
| Employee Category | Employee Category Data Item against the Assignment |
| Gender            | Gender against the Employee Record                 |
| Headcount         |                                                    |
| % of Headcount    |                                                    |
| FTE               |                                                    |

# View Selectors

View as Stacked Column Graph or Table (Default Stacked Column Graph)

# Example Screenshot

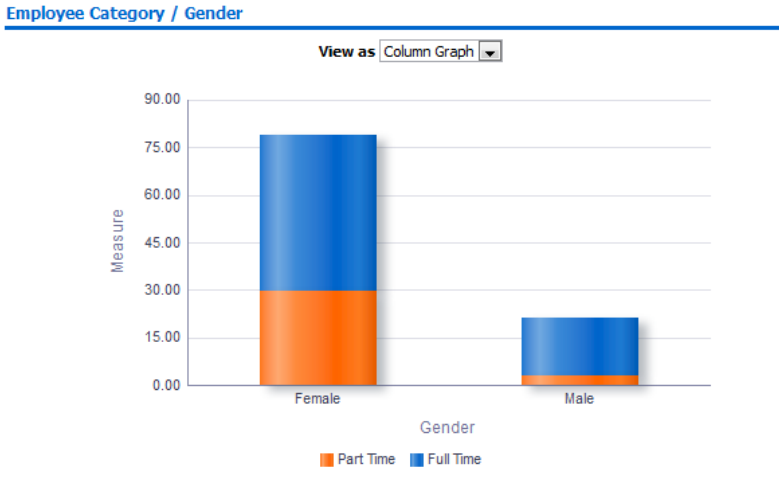

Refresh - Print - Export - Add to Briefing Book

# Actions

## **Marital Status**

#### Description

This analysis is designed to show Headcount, % of Headcount and FTE grouped by Marital Status.

## Data Items

| Title          | Description                                |
|----------------|--------------------------------------------|
| Marital Status | Marital Status against the Employee Record |
| Headcount      |                                            |
| % of Headcount |                                            |
| FTE            |                                            |

# View Selectors

View as Pie Graph, Column Graph, Table or Table inc. RAG Status (Default Column Graph)

# Example Screenshot

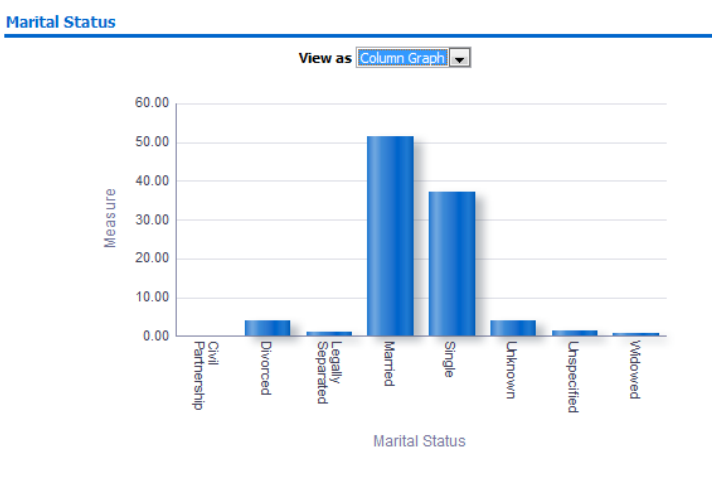

Refresh - Print - Export - Add to Briefing Book

## Actions

# Assignment Category

## Description

This analysis is designed to show Headcount, % of Headcount and FTE grouped by Assignment Category.

# Data Items

| Title               | Description |
|---------------------|-------------|
| Assignment Category |             |
| Headcount           |             |
| % of Headcount      |             |
| FTE                 |             |

## View Selectors

View as Pie Graph, Column Graph or Table (Default Pie Graph)

# Example Screenshot

#### Assignment Category

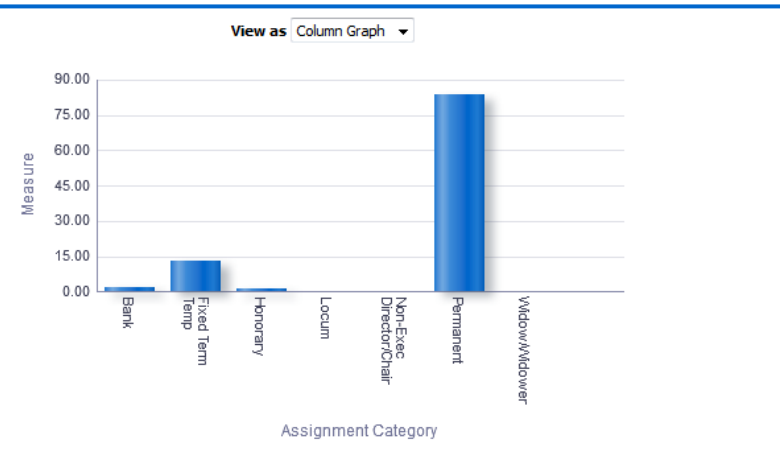

Refresh - Print - Export - Add to Briefing Book

# Actions

# **Flexible Working Pattern**

## Description

This analysis is designed to show Headcount, % of Headcount and FTE grouped by Flexible Working Pattern.

## Data Items

| Title                    | Description                                               |
|--------------------------|-----------------------------------------------------------|
| Flexible Working Pattern | Flexible Working Pattern Data Item against the Assignment |
| Headcount                |                                                           |
| % of Headcount           |                                                           |
| FTE                      |                                                           |

# View Selectors

View as Pie Graph, Column Graph or Table (Default Column Graph)

# Example Screenshot Flexible Working Pattern

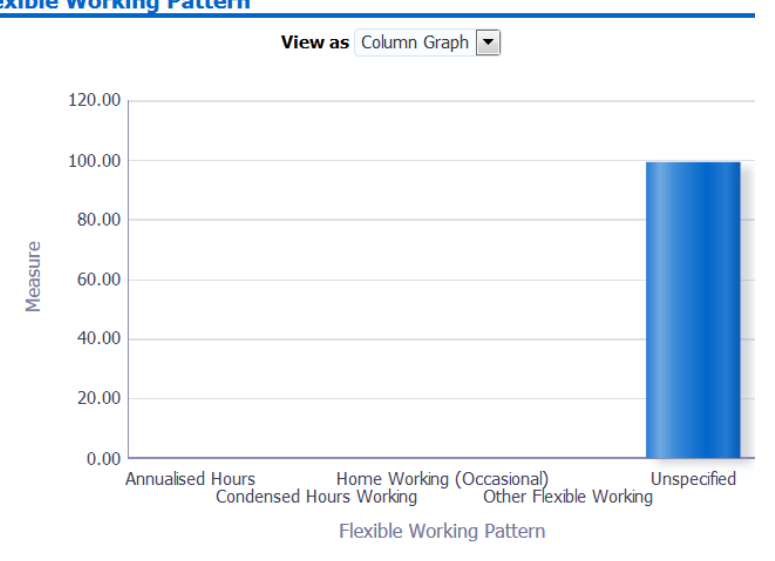

## Nationality

## Description

This analysis is designed to show Headcount, % of Headcount and FTE grouped by Nationality or Nationality Group.

## Data Items

| Title             | Description                                  |
|-------------------|----------------------------------------------|
| Nationality       | Nationality against the Employee Record      |
| Nationality Group | Group where employee Nationality falls under |
| Headcount         |                                              |
| % of Headcount    |                                              |
| FTE               |                                              |

## View Selectors

View as Column Graph – Nationality Group, Column Graph – Nationality, Pie Graph, or Table (Default: Column Graph – Nationality Group)

# Example Screenshot Nationality

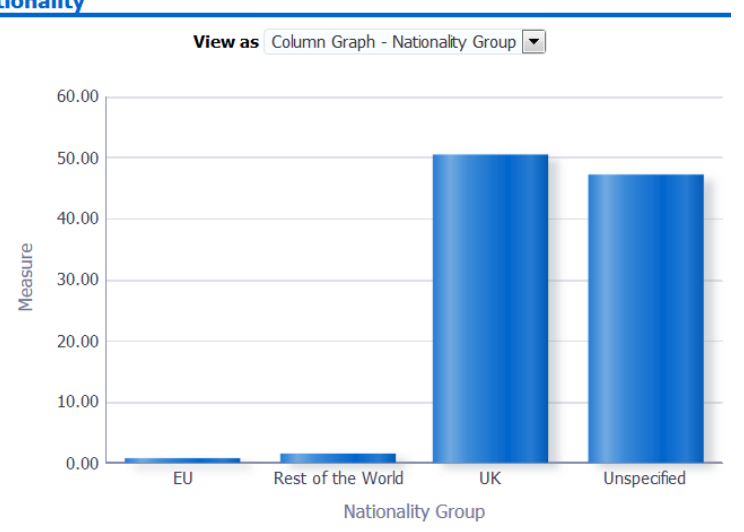

# **Diversity Detail Tab**

Prompts Length of Service Band Age Band Ethnic Origin Gender Disability Disability Category Religious Belief Marital Status Employee Category Sexual Orientation Nationality \* Restrict to Latest Disability Category Only (Yes/No)

## **Diversity Detail**

## Description

This analysis is designed to show a detail view at employee level of a range of Assignment and Employee, Equality and Diversity data items.

## Data Items

| Employee Number          | Occupation Code           |
|--------------------------|---------------------------|
| Assignment Number        | FTE                       |
| Last Name                | Contract Hours            |
| First Name               | Pay Scale                 |
| Title                    | Gender                    |
| Employee Category        | Ethnic Origin             |
| Assignment Category      | Marital Status            |
| Disability               | Disability Category       |
| Organisation             | Age Band                  |
| Staff Group              | Job Sharer                |
| Role                     | Census Nature of Contract |
| Position Title           | Length of Service Band    |
| Position Number          | Religious Belief          |
| Subjective Code          | Start Date in Grade       |
| Sexual Orientation       | Assignment Status         |
| Time in Grade (Yrs)      | Nationality               |
| Flexible Working Pattern | Ethnicity Group           |
| AfC Pay Band             |                           |

## Column Selectors

Organisation Level x 4

# **Retirements Tab**

This tab provides intelligence around Retirements within a given period with data presented in a number of different views.

## Prompts

Organisation(s) Staff Group(s) \* Date Between Occupation Code(s) Employee Category Person Type(s) Employee Person Type(s) Assignment Category Job Role Pay Grade(s) Assignment Status Primary Assignments Only Recruitment Source Leaving Reason (**Default:** Flexi Retirement, Retirement Age, Voluntary Early Retirement - no Actuarial Reduction, Voluntary Early Retirement - with Actuarial Reduction)

## **Retirements Summary**

#### Description

The Summary Highlights analysis is designed to show top level Retirement figures within a given time period alongside another Summary analysis grouping those figures by a range of assignment and employee based fields.

## Groupings

Org Level 1-13 Staff Group Pay Scale Gender Job Role Supervisor Name Supervisor Employee Number

## Data Items

| Title              | Description                                                                   |
|--------------------|-------------------------------------------------------------------------------|
| Headcount          | Headcount at the start of the period + Headcount at the end of the period / 2 |
| No. of Retirements | Count of retired employees in the period                                      |
| Retirement Rate    | Percentage of retired employees in the period                                 |
| Retirements Rate   | Percentage of retired employees in the period aged 55 & over                  |
| (55 and over)      |                                                                               |

#### Example Screenshot Retirements Summary

1,612

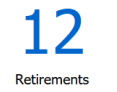

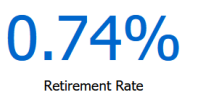

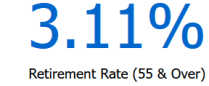

Refresh - Print - Export - Add to Briefing Book

| stan oroup                       | Headcount | No. of Retirements | Retirement Rate | Retirement Rate (55 & Over) |
|----------------------------------|-----------|--------------------|-----------------|-----------------------------|
| Add Prof Scientific and Technic  | 55        | 0                  | 0.00%           | 0.00%                       |
| Additional Clinical Services     | 273       | 3                  | 1.10%           | 3.68%                       |
| Administrative and Clerical      | 565       | 4                  | 0.71%           | 2.81%                       |
| Allied Health Professionals      | 152       | 1                  | 0.66%           | 8.00%                       |
| Estates and Ancillary            | 76        | 1                  | 1.32%           | 2.41%                       |
| Healthcare Scientists            | 165       | 1                  | 0.61%           | 3.39%                       |
| Medical and Dental               | 87        | 0                  | 0.00%           | 0.00%                       |
| Nursing and Midwifery Registered | 237       | 2                  | 0.84%           | 3.81%                       |
| Students                         | 3         | 0                  | 0.00%           | 0.00%                       |
|                                  | 0         | 0                  |                 | 0.00%                       |
| Grand Total                      | 1,612     | 12                 | 0.74%           | 3.11%                       |

Group by Staff Group ~

## **Retirements Timeline**

#### Description

This analysis is designed to show the Number of Retirements or Retirement Rate within a given time period grouped by Month or Age (on the X Axis).

## Prompts

Date Between

## Measures

Number of Retirements Retirements Rate

## Groupings

Month (Default) Age

## Data Items

| Title              | Description                                                                   |
|--------------------|-------------------------------------------------------------------------------|
| Year               |                                                                               |
| Month              |                                                                               |
| Headcount          | Headcount at the start of the period + Headcount at the end of the period / 2 |
| No. of Retirements | Count of retired employees in the period                                      |
| Retirement Rate    | Percentage of retired employees in the period                                 |
| Retirements Rate   | Percentage of retired employees in the period aged 55 & over                  |
| (55 and over)      |                                                                               |

## View Selectors

Line Graph (Default) Table

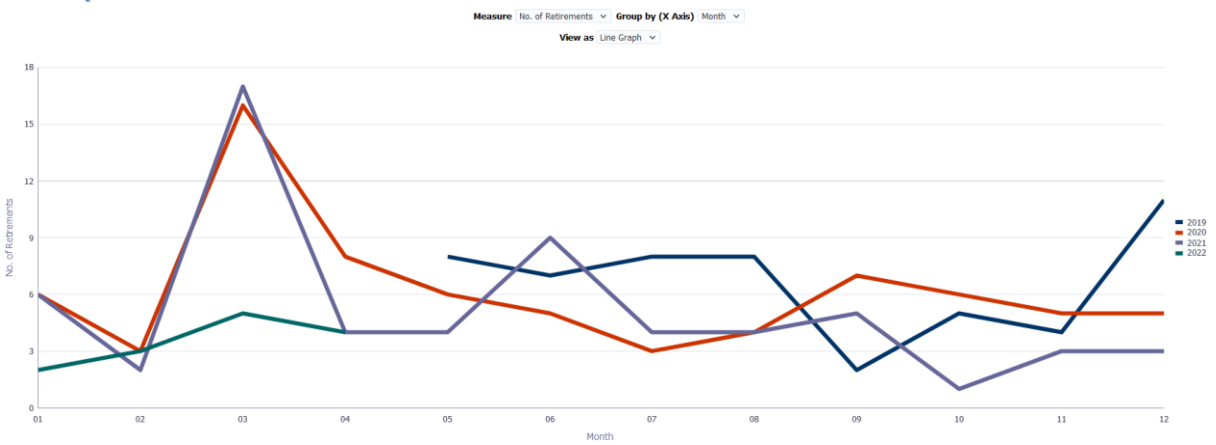

# **Retirements Due Tab**

The Retirements Due tab provides summary and detail intelligence on the number and detail of upcoming retirements at an organisation. A prompt allows the retirement age to be entered as required and the period of time to display up-coming retirements can also be varied within the detail analysis.

## Prompts

Retirement Age (Default to 60) Detail Display (Due Now, Within 3, 6, 9, 12 months and 5 years. Default: Due Now)

## **Retirements Due Summary** *Description*

This analysis is designed to show the number of Retirements up to a prompted date range and grouped by Staff Group, Pay Scale, Gender or Organisation.

| Title           | Description                                  |
|-----------------|----------------------------------------------|
| Staff Group     |                                              |
| Pay Scale       |                                              |
| Gender          |                                              |
| Organisation    |                                              |
| Retirements Due | Custom Formula based on Retirement Age input |
| 3 Months        | Custom Formula based on Retirement Age input |
| 6 Months        | Custom Formula based on Retirement Age input |
| 9 Months        | Custom Formula based on Retirement Age input |
| 12 Months       | Custom Formula based on Retirement Age input |
| 5 Years         | Custom Formula based on Retirement Age input |

## Data Items

## View Selectors

View as Column Graph, Line Graph or Table (Default Column Graph)

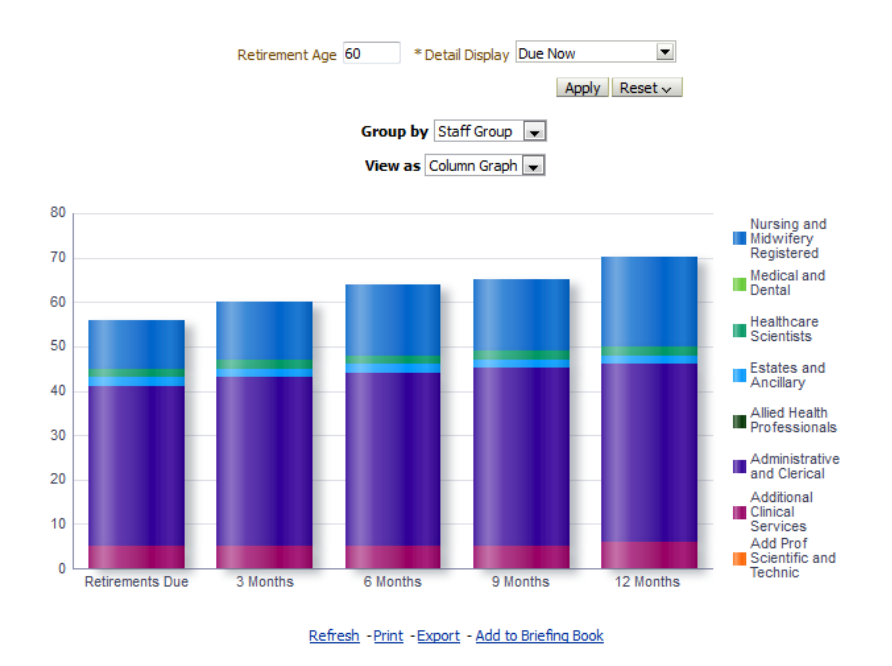

## **Retirements Due Detail**

## Description

This analysis provides a detail view of a range of employee and assignment data items for Retirements Due.

## Data Items

| Employee Number         | Pay Scale                  |
|-------------------------|----------------------------|
| Assignment Number       | Pay Scale Description      |
| Title                   | Pay Step Date              |
| Last Name               | Length of Service          |
| First Name              | Person Type                |
| Date of Birth           | Years                      |
| Staff Group             | Months                     |
| Role                    | Projected Termination Date |
| Position Title          | FTE                        |
| Organisation Level 1-13 |                            |

## Filters

Detail Display (Due Now, Within 3, 6, 9, 12 months and 5 years. Default: Due Now)

# **Fixed Term Contracts Tab**

The Fixed Term Contracts Tab provides intelligence on fixed term contracts due to end within a given time period as well as showing data quality issues with fixed term contracts including historical end dates and missing end dates.

## **Future Fixed Term Dates Summary** Description

This analysis is designed to show the number of Fixed Term Contracts due to end within the next three, six, nine or twelve months grouped by either Fixed Term Reason, Gender, Pay Scale, Staff Group or Organisation.

## Data Items

| Title             | Description                                                 |
|-------------------|-------------------------------------------------------------|
| Fixed Term Reason |                                                             |
| Pay Scale         |                                                             |
| Gender            |                                                             |
| Organisation      |                                                             |
| Staff Group       |                                                             |
| 3 Months          | Custom Formula based on the 'Fixed Term Temp Cont End Date' |
| 6 Months          | Custom Formula based on the 'Fixed Term Temp Cont End Date' |
| 9 Months          | Custom Formula based on the 'Fixed Term Temp Cont End Date' |
| 12 Months         | Custom Formula based on the 'Fixed Term Temp Cont End Date' |

## View Selectors

View as Column Graph, Line Graph or Table (Default Column Graph)

# Example Screenshot

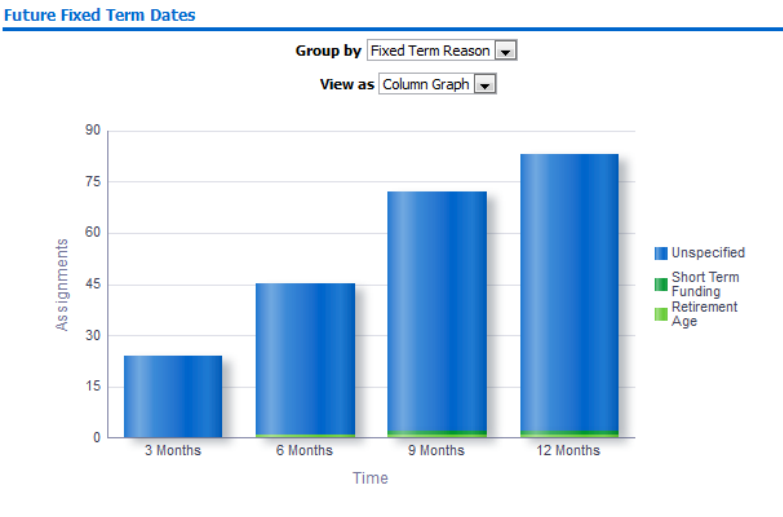

Refresh - Print - Export - Add to Briefing Book

## **Fixed Term Problems Summary** Description

This analysis is designed to show the number of Fixed Term Contracts with either an historical end date, future end date or no end date grouped by either Fixed Term Reason, Gender, Pay Scale, Staff Group or Organisation.

## Data Items

| Title               | Description                                                 |
|---------------------|-------------------------------------------------------------|
| Fixed Term Reason   |                                                             |
| Pay Scale           |                                                             |
| Gender              |                                                             |
| Organisation        |                                                             |
| Staff Group         |                                                             |
| Future End Date     | Custom Formula based on the 'Fixed Term Temp Cont End Date' |
| Historical End Date | Custom Formula based on the 'Fixed Term Temp Cont End Date' |
| Missing End Date    | Custom Formula based on the 'Fixed Term Temp Cont End Date' |

## View Selectors

View as Column Graph or Table (Default Column Graph)

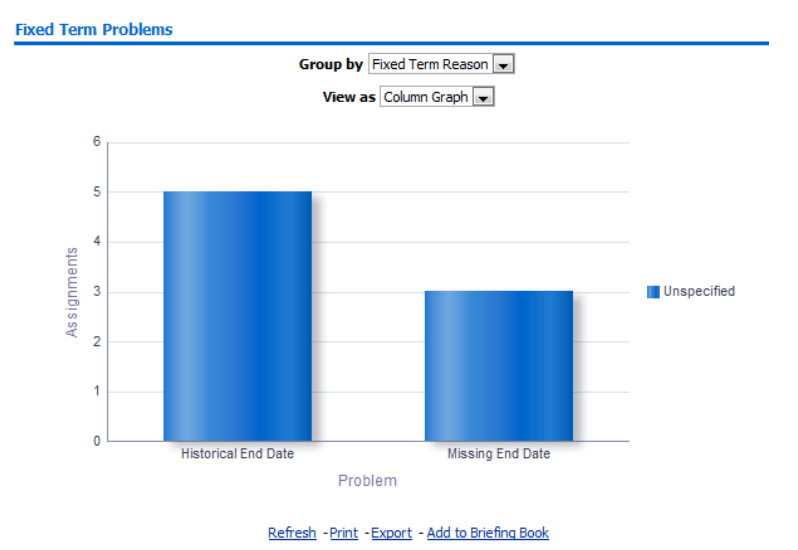

## **Fixed Term Date Detail** Description

This analysis is designed to show the number of Fixed Term Contracts with either an historical end date or no end date grouped by either Fixed Term Reason, Gender, Pay Scale, Staff Group or Organisation.

## Prompts

Fixed Term End Date Between

## Filters

Fixed Term End Date Between: The user has the option to enter a date period to view Fixed Term End Dates (Default to future three months).

## Data Items

| Employee Number         | Organisation                  |
|-------------------------|-------------------------------|
| Assignment Number       | Pay Scale                     |
| Title                   | Pay Scale Description         |
| First Name              | Pay Step Date                 |
| Last Name               | Effective Start Date          |
| Staff Group             | Fixed Term Temp Cont End Date |
| Role                    | Fixed Term Temp Cont Reason   |
| Position Title          | Primary Assignment            |
| FTE                     | Supervisor Employee Number    |
| Supervisor Name         | Supervisor Email Address      |
| Organisation Level 1-13 |                               |

## **Overseas Employees Tab**

The Overseas Employees Tab is designed to show all employees with a recruitment source of 'Abroad - Non EU Country' giving users the option to highlight (currently) three possible issues with the data:

- Null NI Number
- Null Country of Birth
- Null Nationality

The dashboard page also includes a number of summary counts based on overseas recruitment.

## Prompts

Organisation(s) Exclude organisation(s) Staff Group Assignment Category Person Type Employee Person Type Assignment Status Occupation Code Primary Assignments Only Employee Location Recruitment Source Effective Date (default: Current Date) Nationality Nationality Group

## **Overseas Employee Timeline** Description

This analysis is designed provide a Headcount of Employees with a recruitment source of Abroad -Non EU Country across a user defined period.

#### Data Items

| Month | Employee Headcount |
|-------|--------------------|

## View Selectors

Bar Graph (default) Table

## Prompts

Months Between (default: previous full 12 months)

#### Example Screenshot

Overseas Employees Timeline

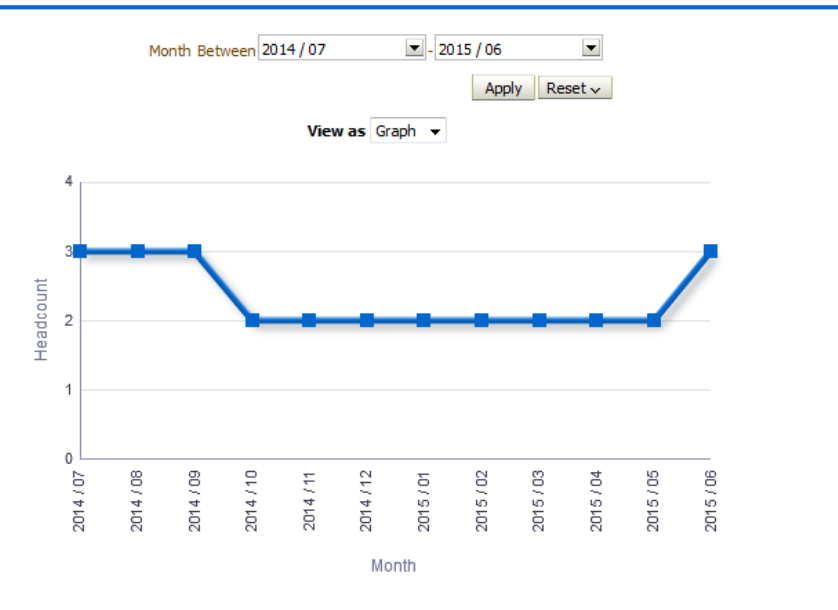

Refresh -Print -Export - Add to Briefing Book

## **Overseas Employee Summary** *Description*

This analysis is designed provide a Headcount of Employees with a recruitment source of Abroad -Non EU Country as at the dashboard effective date and grouped by a range of data items.

## Data Items

| Staff Group              | Employee Headcount |
|--------------------------|--------------------|
| Age Band                 | Pay Grade          |
| Assignment Status        | Occupation Code    |
| Organisation Level (1-4) |                    |

## View Selectors

Bar Graph (default) Table

#### Prompts

#### None

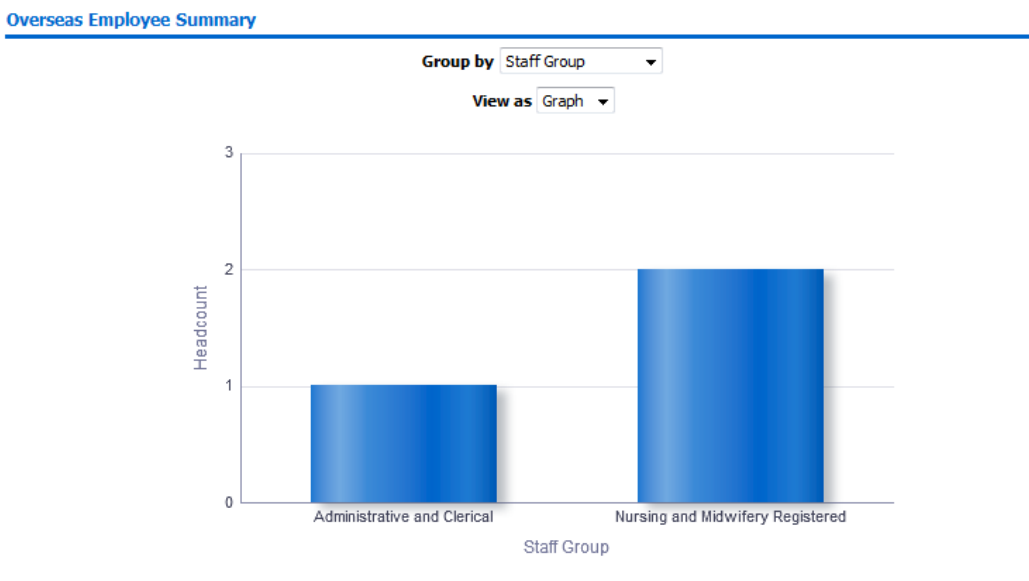

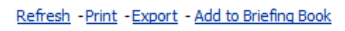

## **Overseas Employee Detail** *Description*

This analysis is designed provide a detail view of overseas employees with users having the option to highlight certain missing data items related to overseas employees.

## Data Items

| Employee Number    | Last Name        |
|--------------------|------------------|
| First Name         | Title            |
| NI Number          | FTE              |
| Organisation       | Staff Group      |
| Recruitment Source | Country of Birth |
| Nationality        | Position         |

## View Selectors

None

# Prompts

Highlight Null NI Numbers Highlight Null Country of Birth Highlight Null Nationality

## Example Screenshot

| Employee<br>Number | Last<br>Name | First<br>Name | Title | NI<br>Number | FTE  | Organisation               | Staff Group                      | Recruitment<br>Source   | Country of<br>Birth | Nationality | Position                                     |
|--------------------|--------------|---------------|-------|--------------|------|----------------------------|----------------------------------|-------------------------|---------------------|-------------|----------------------------------------------|
| 20055417           | 007Lane      | Sarah         | Mrs.  | WA504375A    | 1.00 | 504 Ward 9                 | Nursing and Midwifery Registered | Abroad - Non-EU Country |                     | Undefined   | 84278 Staff Nurse Band 5 N6A Surgery         |
| 20055651           | 007Lawrence  | Mary          | Mrs.  | WA504186A    | 1.00 | 504 Ward 9                 | Nursing and Midwifery Registered | Abroad - Non-EU Country |                     | Undefined   | 84278 Staff Nurse Band 5 N6A Surgery         |
| 20055462           | 007Lewis     | Sarah         | Miss  | WA504259A    | 1.00 | 504 Ward 9                 | Nursing and Midwifery Registered | Abroad - Non-EU Country |                     | Undefined   | 84566 Health Care Asst Band<br>3 N7A Surgery |
| 20055290           | 007Nevile    | Chrsitine     | Mrs.  | WA504230A    | 1.00 | 504 Ward 9                 | Nursing and Midwifery Registered | Abroad - Non-EU Country |                     | Undefined   | 84278 Staff Nurse Band 5 N6A Surgery         |
| 20055459           | 007Smith     | Ben           | Mr.   | WA504244A    | 0.00 | 504 Ward 9                 | Nursing and Midwifery Registered | Abroad - Non-EU Country |                     | Undefined   | 84278 Staff Nurse Band 5 N6A Surgery         |
| 20055550           | 008Holloway  | Simon         | Mr.   | WA504202A    | 0.53 | 504 Ward 9                 | Nursing and Midwifery Registered | Abroad - Non-EU Country |                     | Undefined   | 84278 Staff Nurse Band 5 N6A Surgery         |
| 20055247           | 008Lawrence  | Mary          | Mrs.  | WA504185A    | 1.00 | 504 Ward 9                 | Nursing and Midwifery Registered | Abroad - Non-EU Country |                     | Undefined   | 84278 Staff Nurse Band 5 N6A Surgery         |
| 20055561           | 008Lewis     | Sarah         | Miss  | WA504260A    | 1.00 | 504 Ward 9                 | Nursing and Midwifery Registered | Abroad - Non-EU Country |                     | Undefined   | 84566 Health Care Asst Band<br>3 N7A Surgery |
| 20055577           | 008Smith     | Ben           | Mr.   | WA504245A    | 1.00 | 504 Ward 9                 | Nursing and Midwifery Registered | Abroad - Non-EU Country |                     | Undefined   | 84278 Staff Nurse Band 5 N6A Surgery         |
| 20055529           | 008Steele    | Kerry         | Mrs.  | WA504215A    | 0.60 | 504 Ward 9                 | Nursing and Midwifery Registered | Abroad - Non-EU Country |                     | Undefined   | 84278 Staff Nurse Band 5 N6A Surgery         |
| 20095269           | 320          | Monica        | Miss  | JC123432A    | 1.00 | 504 Ward 10                | Nursing and Midwifery Registered | Abroad - Non-EU Country | Spain               | British     | 84608 Staff Nurse Band 6 N6A Surgery         |
| 20095048           | 320          | Neela         | Mrs.  | JC123476A    | 1.00 | 504 Ward 10                | Nursing and Midwifery Registered | Abroad - Non-EU Country | India               | British     | 84608 Staff Nurse Band 6 N6A Surgery         |
| 20055584           | Anton25      | Gloria        | Ms.   | NE504108A    | 1.00 | 504 Acute Nurse Management | Nursing and Midwifery Registered | Abroad - Non-EU Country | United Kingdom      | British     | 84764 Sister/Charge Nurse Band               |

# **Rehires Tab**

## Description

The Rehires tab is designed to show employees that have left and returned within a user defined period. The analysis is based on differing employee numbers but matching National Insurance Numbers, both of which are shown in the analysis.

## Data Items

| National Insurance Number | Employee Number |
|---------------------------|-----------------|
| Employee Name             |                 |
| Actual Termination Data   |                 |
|                           |                 |
| IAT Date                  | IAT Source VPD  |
| IAT Destination VPD       | IAT Operation   |

## View Selectors

None

#### **Prompts**

None

#### Example Screenshot

| NI Number | Employee | Employee Name  | Latest Start Date | Actual Termination Date | Leaving Reason             | IAT Date   | IAT Source VPD | IAT Destination VPD | IAT Operation |
|-----------|----------|----------------|-------------------|-------------------------|----------------------------|------------|----------------|---------------------|---------------|
| JB000000B | 12345678 | Blogs, Mr. Joe | 01/06/2012        | 14/03/2018              | Retirement Age             | 16/04/2013 | 040            | 120                 | PDS Applied   |
| JB000000B | 12345678 | Blogs, Mr. Joe | 03/08/2016        | 06/03/2018              | End of Fixed Term Contract | 21/03/2018 | 120            | 130                 | PDS Taken     |
| JB000000B | 12345678 | Blogs, Mr. Joe | 02/08/2017        |                         |                            |            |                |                     |               |
| JB000000B | 12345678 | Blogs, Mr. Joe | 26/12/2017        |                         |                            |            |                |                     |               |
| JB000000B | 12345678 | Blogs, Mr. Joe | 07/03/2018        |                         |                            |            |                |                     |               |
| JB000000B | 12345678 | Blogs, Mr. Joe | 28/03/2018        |                         |                            | 18/04/2018 | 120            | 120                 | PDS Requested |

## **Online ESR Access Tab**

The Online ESR Access Tab provides intelligence on who has a user account, registered for internet access and step up access, and the last dates they logged into ESR (either via W3 or N3).

## Prompts

Organisation(s) Staff Group(s) Assignment Category Person Type(s) Employee Person Type(s) Assignment Status Occupation Code Job Role(s) Pay Grade(s) Subjective Code(s) Primary Assignments Only Effective Date

## **Summary** Description

This analysis is designed to show the numbers of employees who have a user account, are registered for internet access, and the last dates they logged into ESR. It also includes the number of employees receiving printed paper Payslip/P60 against the number of employees receiving their Payslip/P60 online.

## View Selectors

Pie Graph x 4 (default) Pivot Table x 4

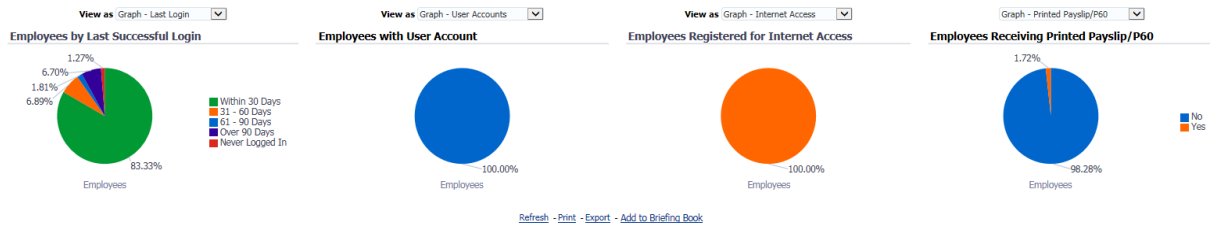

#### Detail

#### Description

This analysis is designed to show whether employees have a user account and if so, whether they have registered for internet access and step up access.

## Column Selectors

Organisation Level 1-13

## Data Items

| Employee Number     | FTE                                           |
|---------------------|-----------------------------------------------|
| Assignment Number   | Staff Group                                   |
| Last Name           | Occupation Code                               |
| First Name          | Person Type                                   |
| Title               | Pay Grade                                     |
| Employee Name       | Contract Hours                                |
| Email               | Frequency                                     |
| Supervisor          | Fixed Term End Date                           |
| Org L1-13           | Latest Start Date                             |
| Location            | Primary Assignment (Y/N)                      |
| Payroll Name        | Has User Account (Y/N)                        |
| Position Number     | Registered for Employee Internet Access (Y/N) |
| Position Title      | Internet Access Status                        |
| Employee Category   | Last Logon Date                               |
| Assignment Category | Registered for Manager Internet Access        |
| Assignment Status   | Recieve Printed Payslip/P60                   |

## Example Screenshot

| Person Type            | Pay Grade                              |       | Frequency | Fixed<br>Term End<br>Date | Latest<br>Start<br>Date | Primary<br>Assignment | Has<br>User<br>Account | Registered<br>for<br>Employee<br>Internet<br>Access | Internet<br>Access<br>Status | Last<br>Logon<br>Date | Registered<br>for<br>Manager<br>Internet<br>Access |
|------------------------|----------------------------------------|-------|-----------|---------------------------|-------------------------|-----------------------|------------------------|-----------------------------------------------------|------------------------------|-----------------------|----------------------------------------------------|
| Employee and Applicant | NHS[XR10]Review Body Band 10 - Range D | 37.50 | Week      |                           | 04/01/2000              | Y                     | Y                      | Y                                                   | Approved                     | 17/04/2018            | N                                                  |
| Employee               | NHS XR10 Review Body Band 10 - Range D | 37.50 | Week      | 31/07/2019                | 01/08/2017              | Y                     | Y                      | N                                                   |                              | 28/03/2018            | N                                                  |
| Employee               | NHS XR10 Review Body Band 10 - Range D | 37.50 | Week      | 31/07/2019                | 14/08/2017              | Y                     | Y                      | N                                                   |                              | 03/04/2018            | N                                                  |
| Employee               | NHS XR10 Review Body Band 10 - Range D | 37.50 | Week      | 05/03/2021                | 05/09/2016              | Y                     | Y                      | N                                                   |                              | 12/04/2018            | N                                                  |
| Employee and Applicant | NHS XR10 Review Body Band 10 - Range D | 37.50 | Week      | 27/08/2019                | 28/11/2017              | Y                     | Y                      | Y                                                   | Approved                     | 18/04/2018            | N                                                  |
| Employee               | NHS XR10 Review Body Band 10 - Range D | 37.50 | Week      | 15/07/2019                | 15/01/2018              | Y                     | Y                      | N                                                   |                              | 23/03/2018            | N                                                  |
| Employee and Applicant | NHS[XR10]Review Body Band 10 - Range D | 37.50 | Week      | 07/07/2019                | 04/09/2017              | Y                     | Y                      | N                                                   |                              | 09/04/2018            | N                                                  |
| Employee               | NHS XR10 Review Body Band 10 - Range D | 37.50 | Week      | 17/03/2016                | 03/01/2012              | Y                     | Y                      | N                                                   |                              | 28/03/2018            | N                                                  |
| Employee               | NHS XR10 Review Body Band 10 - Range D | 37.50 | Week      | 14/08/2018                | 14/08/2017              | Y                     | Y                      | Y                                                   | Approved                     | 13/04/2018            | N                                                  |
| Employee               | NHS XR10 Review Body Band 10 - Range D | 37.50 | Week      | 20/05/2019                | 20/11/2017              | Y                     | Y                      | N                                                   |                              | 09/04/2018            | N                                                  |
| Employee               | NHS XR10 Review Body Band 10 - Range D | 37.50 | Week      | 30/06/2019                | 02/01/2018              | Y                     | Y                      | N                                                   |                              | 12/03/2018            | N                                                  |

# **Working Time Regulation Summary**

## Description

This WTR Summary analysis is employee based and enables users to report on either a 17 or 26 week period and highlights employees exceeding the average hours worked value defined by the user. It also enables users to set an Amber/Red cell colour depending on user defined threshold values.

Please note that the analysis is based on Payroll Periods with either 4 monthly payrolls or 17 weekly payrolls used inline with the 17 week average defined in the guidance. By default the date period will be the last day of the previous month looking back 17 weeks however users can use the 26 week check box available on the dashboard when analysing Junior Doctors.

#### Prompts

Period End Date **Employee Number** Payroll Staff Group Role Occupation Code Person Type **Employee Person Type Assignment Status** \* Session Multiplier **Included Elements** Included Allowance Types Use 26 Week Period (for Junior Doctors) Restrict to an average of greater than 48 hours Set Avg Hours Worked Amber From **Red From** 

#### Data Items

| Employee Name   | Avg Hours Worked |
|-----------------|------------------|
| Employee Number | WTR Opt Out      |
| Units Worked    | WTR Opt Out Date |
| Hours Worked    |                  |

## Example Screenshot

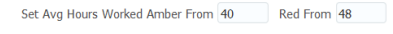

Apply Reset 🔻

This analysis is based on Payroll Periods with either 4 monthly payrolls or 17 weekly payrolls used inline with the 17 week average defined in guidance. By default the date period will be the last day of the previous month looking back 17 weeks however users can use the 26 week check box when analysing Junior Doctors.

| Employee Name  | Employee Number | Units Worked | Hours Worked | Avg Hours Worked | WTR Opt Out | WTR Opt Out Date |
|----------------|-----------------|--------------|--------------|------------------|-------------|------------------|
| Blogs, Mr. Joe | 12345678        | 651.80       | 651.80       | 37.50            | N           | 01/12/2008       |
| Blogs, Mr. Joe | 12345678        | 651.80       | 651.80       | 37.50            | N           | 06/05/2009       |
| Blogs, Mr. Joe | 12345678        | 527.86       | 527.86       | 30.37            | N           | 28/11/2011       |
| Blogs, Mr. Joe | 12345678        | 16,580.58    | 16,580.58    | 953.95           | N           |                  |
| Blogs, Mr. Joe | 12345678        | 730.00       | 730.00       | 42.00            | No          | 23/12/2008       |
| Blogs, Mr. Joe | 12345678        | 1,694.68     | 1,694.68     | 97.50            | No          | 06/05/2009       |
| Blogs, Mr. Joe | 12345678        | 651.80       | 651.80       | 37.50            | No          | 05/10/2009       |
| Blogs, Mr. Joe | 12345678        | 9,308.48     | 9,308.48     | 535.56           | No          |                  |
| Blogs, Mr. Joe | 12345678        | 675.00       | 675.00       | 37.50            | Y           | 04/12/2008       |
| Blogs, Mr. Joe | 12345678        | 1,058.68     | 1,058.68     | 60.91            | Y           | 05/12/2008       |
| Blogs, Mr. Joe | 12345678        | 675.00       | 675.00       | 37.50            | Y           | 08/12/2008       |

# **Working Time Regulation Detail**

#### Description

The WTR detail analysis is assignment based and enables users to report on either a 17 or 26 week period and highlights employees exceeding the average hours worked value defined by the user.

The analysis also enables users to set an Amber/Red cell colour depending on user defined threshold values.

Please note that the analysis is based on Payroll Periods with either 4 monthly payrolls or 17 weekly payrolls used inline with the 17 week average defined in the guidance. By default the date period will be the last day of the previous month looking back 17 weeks however users can use the 26 week check box available on the dashboard when analysing Junior Doctors.

## Prompts

Period End Date **Employee Number** Payroll Staff Group Role **Occupation Code** Person Type **Employee Person Type** Assignment Status \* Session Multiplier **Included Elements** Included Allowance Types Use 26 Week Period (for Junior Doctors) Restrict to an average of greater than 48 hours Set Avg Hours Worked Amber From **Red From** 

## Data Items

| Employee Name     | Avg Hours Worked |
|-------------------|------------------|
| Employee Number   | Org Level 1-13   |
| Assignment Number | WTR Opt Out      |
| Staff Group       | WTR Opt Out Date |
| Organisation Name | Frequency        |
| Position Title    | Period End Date  |
| Pay Scale         | AfC Pay Grade    |
| Units Worked      | Element Name     |
| Hours Worked      |                  |

## View Selector

Table Table (including Element Name)

# Example Screenshot

|                  |                    |                      |                                |                             |                             | Apply           | Reset 👻         |                     |                |                     |           |                    |
|------------------|--------------------|----------------------|--------------------------------|-----------------------------|-----------------------------|-----------------|-----------------|---------------------|----------------|---------------------|-----------|--------------------|
| Group by Org     | L2 [               | and Org L3           | ▼ and                          |                             |                             |                 |                 |                     |                |                     |           |                    |
| Employee<br>Name | Employee<br>Number | Assignment<br>Number | Staff Group                    | Org L2                      | Org L3                      | Units<br>Worked | Hours<br>Worked | Avg Hours<br>Worked | WTR Opt<br>Out | WTR Opt<br>Out Date | Frequency | Period End<br>Date |
| Blogs, Mr. Joe   | 12345678           | 12345678             | Medical and Dental             | 000 NHS ESR<br>Organisation | 000 NHS ESR<br>Organisation | 4,917.45        | 4,917.45        | 5,756.46            |                |                     | Week      | 31/08/2018         |
| Blogs, Mr. Joe   | 12345678           | 12345678             | Administrative and<br>Clerical | 000 NHS ESR<br>Organisation | 000 NHS ESR<br>Organisation | 13,605.22       | 13,605.22       | 3,446.42            |                |                     | Week      | 31/07/2018         |
| Blogs, Mr. Joe   | 12345678           | 12345678             | Administrative and<br>Clerical | 000 NHS ESR<br>Organisation | 000 NHS ESR<br>Organisation | 2,004.99        | 2,004.99        | 2,924.07            |                |                     | Week      | 31/08/2018         |
| Blogs, Mr. Joe   | 12345678           | 12345678             | Administrative and<br>Clerical | 000 NHS ESR<br>Organisation | 000 NHS ESR<br>Organisation | 13,211.80       | 13,211.80       | 2,634.12            |                |                     | Week      | 31/05/2018         |
| Blogs, Mr. Joe   | 12345678           | 12345678             | Administrative and<br>Clerical | 000 NHS ESR<br>Organisation | 000 NHS ESR<br>Organisation | 150.00          | 150.00          | 1,432.50            |                |                     | Week      | 05/05/2018         |
| Blogs, Mr. Joe   | 12345678           | 12345678             | Administrative and<br>Clerical | 000 NHS ESR<br>Organisation | 000 NHS ESR<br>Organisation | 150.00          | 150.00          | 1,432.50            |                |                     | Week      | 12/05/2018         |
| Blogs, Mr. Joe   | 12345678           | 12345678             | Administrative and<br>Clerical | 000 NHS ESR<br>Organisation | 000 NHS ESR<br>Organisation | 150.00          | 150.00          | 1,432.50            |                |                     | Week      | 19/05/2018         |

Set Avg Hours Worked Amber From 40.01 Red From 48.01

# **BI Usage Tracking**

#### Description

The BI Usage Tracking analysis enables users to view usage of BI across the organisation. Please note that this analysis is only available to BI Aministrators.

#### Prompts

Year Month User Name Dashboard Run Time (minutes) >

#### Data Items

| Year Month | Query Count             |
|------------|-------------------------|
| Date       | Average Time In Seconds |
| User Name  | Average Time In Minutes |
| Dashboard  | User Count              |
| Analysis   |                         |

## Example Screenshot

| Analysis                                                                                                    | Query Count | Average Time In Seconds | Average Time In Minutes | User Count |
|----------------------------------------------------------------------------------------------------|-------------|-------------------------|-------------------------|------------|
| /shared/NHS Standard Dashboards/NHS Absence Dashboard Items/NHS Absence Timeline Detail                     | 1           | 21.00                   | 0.35                    | 1          |
| /shared/NHS Standard Dashboards/NHS Absence Dashboard Items/NHS Organisation Absence                        | 1           | 10.00                   | 0.17                    | 1          |
| /shared/NHS Standard Dashboards/NHS Absence Dashboard Items/NHS Organisation Absence Timeline               | 1           | 16.00                   | 0.27                    | 1          |
| /shared/NHS Standard Dashboards/NHS Staff Requirements Dashboard Items/NHS Appraisal Review Detail          | 1           | 10.00                   | 0.17                    | 1          |
| /shared/NHS Standard Dashboards/NHS Staff Requirements Dashboard Items/NHS Appraisal Review Expiry          | 2           | 9.50                    | 0.16                    | 1          |
| /shared/NHS Standard Dashboards/NHS Staff Requirements Dashboard Items/NHS Appraisal Review KPI             | 1           | 11.00                   | 0.18                    | 1          |
| /shared/NHS Standard Dashboards/NHS Staff Requirements Dashboard Items/NHS Appraisal Review Summary         | 1           | 10.00                   | 0.17                    | 1          |
| /shared/NHS Standard Dashboards/NHS Staff Requirements Dashboard Items/NHS Appraisal Reviews by Staff Group | 1           | 11.00                   | 0.18                    | 1          |
| /shared/NHS Standard Dashboards/NHS Staff Requirements Dashboard Items/NHS DBS Check KPI                    | 1           | 12.00                   | 0.20                    | 1          |
| /shared/NHS Standard Dashboards/NHS Staff Requirements Dashboard Items/NHS DBS Checks Summary               | 1           | 11.00                   | 0.18                    | 1          |
| /shared/NHS Standard Dashboards/NHS Staff Requirements Dashboard Items/NHS Prof Reg KPI                     | 1           | 15.00                   | 0.25                    | 1          |
| /shared/NHS Standard Dashboards/NHS Staff Requirements Dashboard Items/NHS Prof Reg Summary                 | 1           | 11.00                   | 0.18                    | 1          |
|                                                                                                    |             |                         |                         |            |

## **Flu Vaccinations**

This analysis is designed to provide the user with summary flu vaccination figures grouped by various data items such as Staff Group or Occupation Code.

Please note that this tab is only available to Occupational Health and BI Administrator Users.

## Prompts

Effective Date Influenza Date Between Influenza Vaccination Type Exclude Open Ended Absence - Start Date <=

## View Selectors

Bar Graph (default) Table

#### Data Items

| Staff Group                       | Declined Vaccination Headcount                |
|-----------------------------------|-----------------------------------------------|
| Occupation Code                   | Declined Vaccination Headcount %              |
| Job Role                          | Referred to GP Headcount                      |
| Headcount                         | Referred to GP Headcount %                    |
| Influenza Vaccination Headcount   | Unspecified Status Headcount                  |
| Influenza Vaccination Headcount % | Unspecified Status Headcount %                |
| Received Vaccination Headcount    | Organisation Level 1-13 x 4 (Table View only) |
| Received Vaccination Headcount %  |                                               |

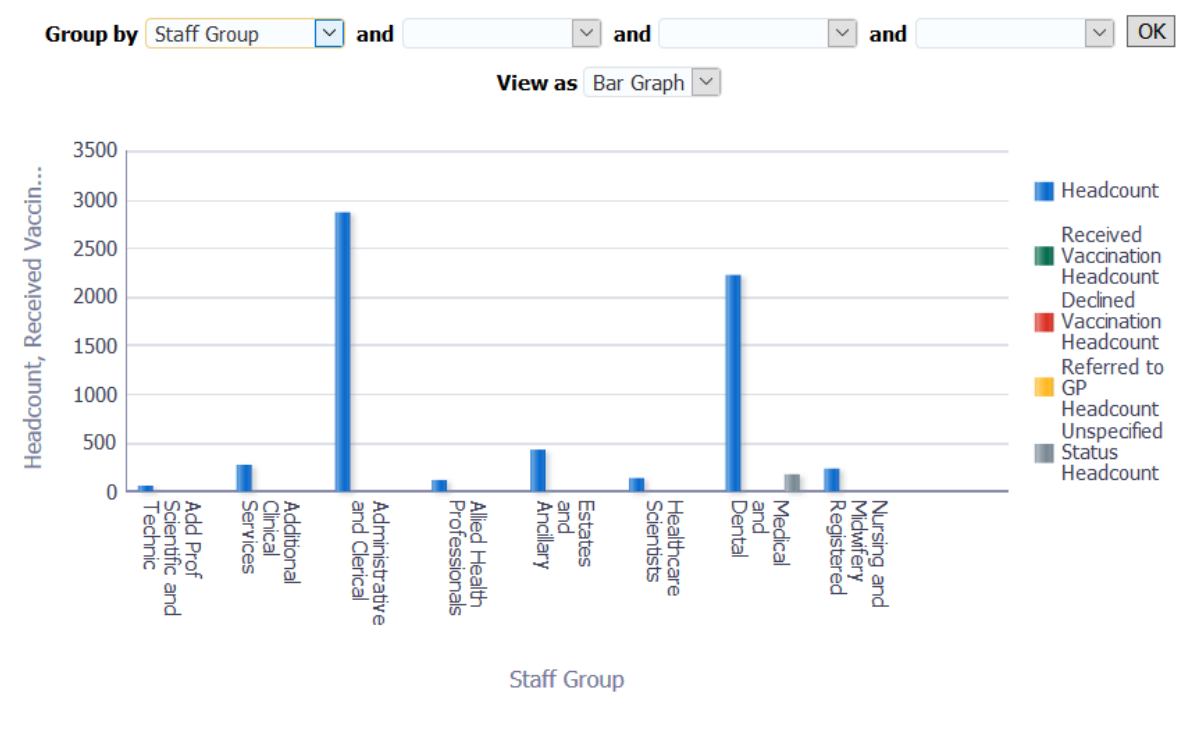

Refresh - Print - Export - Add to Briefing Book

# **Flu Vaccinations Detail**

#### Description

This analysis returns all employees and any flu data recorded against the employee record.

Please note that this report is only available to Occupational Health and BI Administrator Users.

## Prompts

Effective Date Influenza Vaccination Type Influenza Vaccination StatusInfluenza Date Between Only Emps Without/12 Months+ Vaccination Details (Yes) Highlight Vaccinations greater than X Months Exclude Open Ended Absence - Start Date <=

## Data Items

| Employee Number        | Age Band                     |
|------------------------|------------------------------|
| Last Name              | Gender                       |
| Title                  | Pay Grade                    |
| First Name             | Length of Service Band       |
| Staff Group            | Supervisor Name              |
| Role                   | Supervisor Employee Number   |
| Email Address          | Supervisor Email Address     |
| Assignment Category    | Influenza Vaccination Type   |
| Org L1-13              | Influenza Vaccination Status |
| Position Description   | Influenza Date               |
| Area Of Work           | Status                       |
| Employee Location Name | Occupation Code              |

## Example Screenshot

| Length of Service Band | Supervisor Name | Supervisor Employee Number | Supervisor Email Address | Influenza Vaccination Type | Influenza Vaccination Status | Influenza Date 📥 🏹 | Status                 |
|------------------------|-----------------|----------------------------|--------------------------|----------------------------|------------------------------|--------------------|------------------------|
| <1 Year                | Blogs, Mr. Joe  | 12345678                   | joe.blogs@nhs.net        | Seasonal                   | Received vaccination         | 03/11/2008         | Greater than 12 Months |
| 2 to 5 Years           | Blogs, Mr. Joe  | 12345678                   | joe.blogs@nhs.net        | Seasonal                   | Received vaccination         | 11/10/2011         | Greater than 12 Months |
| 2 to 5 Years           | Blogs, Mr. Joe  | 12345678                   | joe.blogs@nhs.net        | Seasonal                   | Received vaccination         | 14/10/2011         | Greater than 12 Months |
| 2 to 5 Years           | Blogs, Mr. Joe  | 12345678                   | joe.blogs@nhs.net        | Seasonal                   | Received vaccination         | 01/11/2011         | Greater than 12 Months |
| 2 to 5 Years           | Blogs, Mr. Joe  | 12345678                   | joe.blogs@nhs.net        | Seasonal                   | Received vaccination         | 04/10/2012         | Greater than 12 Months |
| 2 to 5 Years           | Blogs, Mr. Joe  | 12345678                   | joe.blogs@nhs.net        | Seasonal                   | Received vaccination         | 18/10/2012         | Greater than 12 Months |
| 2 to 5 Years           | Blogs, Mr. Joe  | 12345678                   | joe.blogs@nhs.net        | Seasonal                   | Received vaccination         | 18/10/2012         | Greater than 12 Months |
| 2 to 5 Years           | Blogs, Mr. Joe  | 12345678                   | joe.blogs@nhs.net        | Seasonal                   | Received vaccination         | 25/01/2013         | Greater than 12 Months |
| 2 to 5 Years           | Blogs, Mr. Joe  | 12345678                   | joe.blogs@nhs.net        | Seasonal                   | Received vaccination         | 03/10/2013         | Greater than 12 Months |
| 1 to 2 Years           | Blogs, Mr. Joe  | 12345678                   | joe.blogs@nhs.net        | Seasonal                   | Received vaccination         | 03/10/2013         | Greater than 12 Months |
| 2 to 5 Years           | Blogs, Mr. Joe  | 12345678                   | joe.blogs@nhs.net        | Seasonal                   | Received vaccination         | 04/10/2013         | Greater than 12 Months |

# **Covid-19 Vaccinations Summary**

## Description

This analysis is designed to provide the user with summary Covid-19 vaccination figures grouped by various data items such as Staff Group, Occupation Code and protected characteristics.

Please note that this tab is only available to Occupational Health and BI Administrator Users.

# Prompts

Effective Date Vaccine 1 Given Vaccination 1 Date Administered Between Vaccine 2 Given Vaccination 2 Date Administered Between Exclude Open Ended Absence - Start Date <= Excl. New Starters from Vaccinations (Months)

# Column Selectors (Table View only)

Staff Group Role Occupation Code Age Band Nationality Religious Belief Sexual Orientation Disability Gender Ethnic Origin Org Levels 1-13

#### Data Items

| Headcount                          | Role               |
|------------------------------------|--------------------|
| Covid-19 Vaccination 1 Given       | Occupation Code    |
| Covid-19 Vaccination 1 Given %     | Age Band           |
| Covid-19 Vaccination 1 Not Given   | Nationality        |
| Covid-19 Vaccination 1 Not Given % | Religious Belief   |
| Covid-19 Vaccination 2 Given       | Sexual Orientation |
| Covid-19 Vaccination 2 Given %     | Disability         |
| Vaccination 2 Not Given            | Gender             |
| Covid-19 Vaccination 2 Not Given % | Ethnic Origin      |
| Staff Group                        | Org Levels 1-13    |

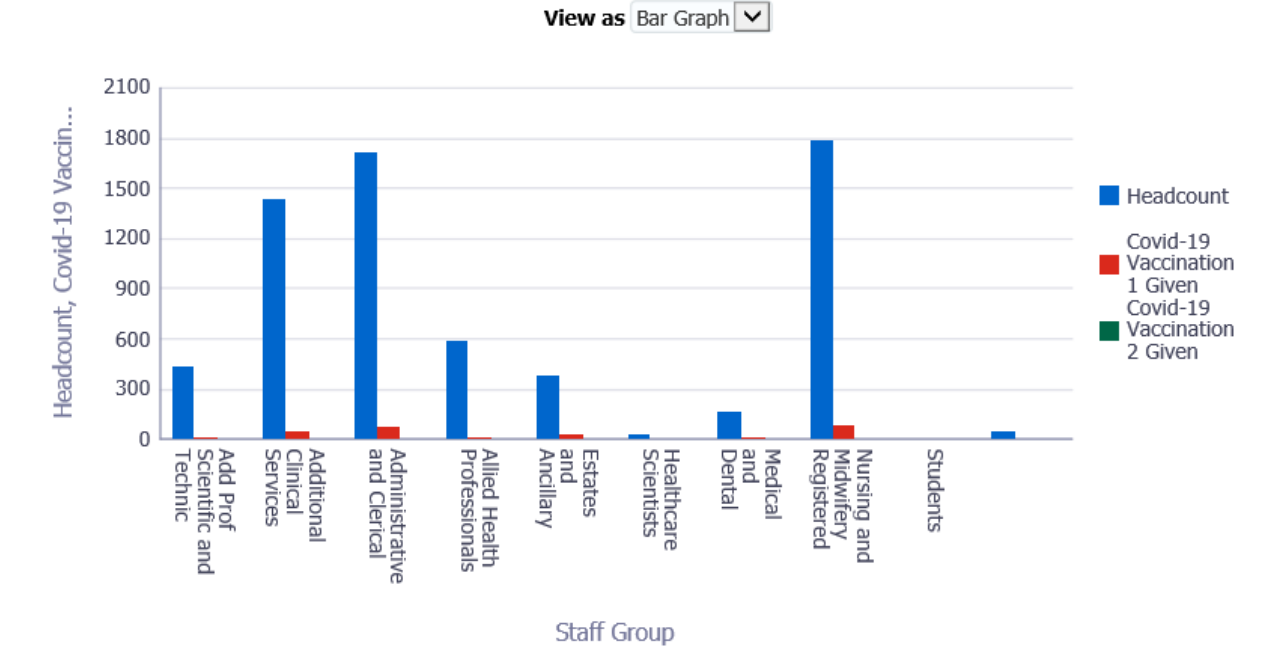

# **Covid-19 Vaccinations Summary (Ongoing Maintenance)** Description

This analysis is designed to provide the user with summary Covid-19 vaccination (Ongoing Maintainance) figures grouped by various data items such as Staff Group, Occupation Code and protected characteristics.

# Column Selectors (Table View only)

Staff Group Role Occupation Code Age Band Nationality Religious Belief Sexual Orientation Disability Gender Ethnic Origin Org Levels 1-13

## Prompts

Vaccine (OM) Given Vaccination (OM) Date Administered Between

# Example Screenshot

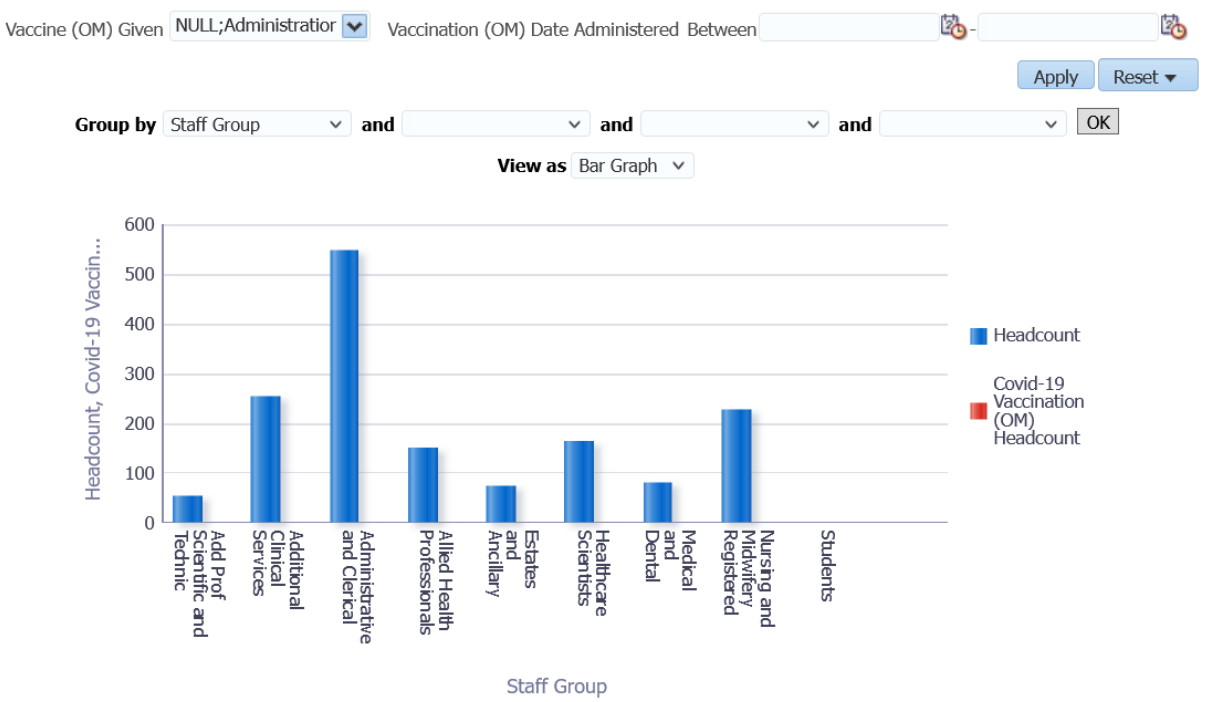

# **Covid-19 Vaccinations Detail** Description

This analysis returns all employees and any Covid-19 vaccination data recorded against the employee record.

Please note that this tab is only available to Occupational Health and BI Administrator Users.

## Prompts

Effective Date Vaccine 1 Given Vaccination 1 Date Administered Between Vaccine 2 Given Vaccination 2 Date Administered Between Exclude Open Ended Absence - Start Date <= Excl. New Starters from Vaccinations (Months)

## Column Selectors

Org Levels 1-13 Religious Belief Sexual Orientation Disability Ethnic Origin

Please note that the above protected characteristics are not available to Occupation Health users

| Employee Number                                       | Vaccine 1 Not Given             |
|-------------------------------------------------------|---------------------------------|
| Last Name                                             | Vaccine 1 Reason Not Given      |
| Title                                                 | Vaccination 1 Date Administered |
| First Name                                            | Vaccination 1 Recorded          |
| Staff Group                                           | Vaccination 1 Product           |
| Role                                                  | Vaccination 1 Manufacturer      |
| Email Address                                         | Vaccination 1 Batch Number      |
| Assignment Status                                     | Vaccination 1 Expiry Date       |
| Assignment Category                                   | Vaccination 1 Site              |
| Position Description                                  | Vaccination 1 Method            |
| Area Of Work                                          | Vaccination 1 Dose              |
| Occupation Code                                       | Vaccine 2 Given                 |
| Employee Location Name                                | Vaccine 2 Not Given             |
| Age Band                                              | Vaccination 2 Date Administered |
| Gender                                                | Vaccination 2 Recorded          |
| Ethnicity Group                                       | Vaccination 2 Product           |
| Religious Belief (not available to Occupation Health  | Vaccination 2 Manufacturer      |
| users)                                                |                                 |
| Sexual Orientation (not available to Occupation       | Vaccination 2 Batch Number      |
| Health users)                                         |                                 |
| Disability (not available to Occupation Health users) | Vaccination 2 Expiry Date       |
| Ethnic Origin (not available to Occupation Health     | Vaccination 2 Site              |

# Data Items

| users)                     |                            |
|----------------------------|----------------------------|
| Pay Grade                  | Vaccination 2 Method       |
| Length of Service Band     | Vaccination 2 Dose         |
| Employee Latest Start Date | Vaccine 2 Reason Not Given |
| Supervisor Name            | Created By                 |
| Supervisor Employee Number | Created Date               |
| Supervisor Email Address   | Last Updated By            |
| Org Levels 1-13            | Last Updated Date          |
| Vaccine 1 Given            |                            |

| Vaccine 1 Given              | Vaccine 1 Not Given | Vaccine 1 Reason Not Given | Vaccination 1 Date Administered | Vaccination 1 Recorded | Vaccination 1 Product     | Vaccination 1 Manufacturer | Vaccination 1 Batch Number |
|------------------------------|---------------------|----------------------------|---------------------------------|------------------------|---------------------------|----------------------------|----------------------------|
| Administration of first dose |                     |                            |                                 |                        | Pfizer-BioNTech 30mg dose |                            |                            |
| Administration of first dose |                     |                            |                                 |                        | Pfizer-BioNTech 30mg dose |                            |                            |
| Administration of first dose |                     |                            |                                 |                        | Pfizer-BioNTech 30mg dose |                            |                            |
| Administration of first dose |                     |                            |                                 |                        | Pfizer-BioNTech 30mg dose |                            |                            |
| Administration of first dose |                     |                            |                                 |                        | Pfizer-BioNTech 30mg dose |                            |                            |
| Administration of first dose |                     |                            |                                 |                        | Pfizer-BioNTech 30mg dose |                            |                            |
| Administration of first dose |                     |                            |                                 |                        | Pfizer-BioNTech 30mg dose |                            |                            |
| Administration of first dose |                     |                            |                                 |                        | Pfizer-BioNTech 30mg dose |                            |                            |
| Administration of first dose |                     |                            |                                 |                        | Pfizer-BioNTech 30mg dose |                            |                            |
| Administration of first dose |                     |                            |                                 |                        | Pfizer-BioNTech 30mg dose |                            |                            |
| Administration of first dose |                     |                            |                                 |                        | Pfizer-BioNTech 30mg dose |                            |                            |
| Administration of first dose |                     |                            |                                 |                        | Pfizer-BioNTech 30mg dose |                            |                            |
| Administration of first dose |                     |                            |                                 |                        | Pfizer-BioNTech 30mg dose |                            |                            |
| Administration of first dose |                     |                            | 12/12/2020                      | 29/12/2020             | Pfizer-BioNTech 30mg dose | Pfizer                     | EJ0553                     |
| Administration of first dose |                     |                            |                                 |                        | Pfizer-BioNTech 30mg dose |                            |                            |

## **Covid-19 Vaccinations Detail (Ongoing Maintenance)** Description

This analysis returns all employees and any Covid-19 vaccination (Ongoing Maintanance) data recorded against the employee record.

## Prompts

Vaccine (OM) Given Vaccination (OM) Date Administered Between

## Column Selectors

Org Levels 1-13 Religious Belief Sexual Orientation Disability Ethnic Origin

## Data Items

| Employee Number            | Supervisor Name               |
|----------------------------|-------------------------------|
| Last Name                  | Supervisor Employee Number    |
| Title                      | Supervisor Email Address      |
| First Name                 | Vaccine Given                 |
| Staff Group                | Vaccine Not Given             |
| Role                       | Vaccine Reason Not Given      |
| Email Address              | Vaccination Date Administered |
| Assignment Status          | Vaccination Date Recorded     |
| Assignment Category        | Vaccination Product           |
| Org Level 1-13             | Vaccination Manufacturer      |
| Position Description       | Vaccination Batch Number      |
| Area Of Work               | Vaccination Expiry Date       |
| Occupation Code            | Vaccination Site              |
| Employee Location Name     | Vaccination Method            |
| Age Band                   | Vaccination Dose              |
| Gender                     | Created By                    |
| Ethnicity Group            | Last Updated By               |
| Pay Grade                  | Last Updated Date             |
| Length of Service Band     | Created Date                  |
| Employee Latest Start Date |                               |